## User Guide

Pay Account Subscription Fees

# Contents

| Section 1: Overview   | .1  |
|-----------------------|-----|
| Section 2: User Guide | . 2 |

### Section 1: Overview

The screen below shows the "Payment Notices" page of the "Bills" module, where you would access your pending bills for making payment from.

| Home > My Stuff > Bills > Payment Notic | es        | Payment Notices | Invoices | Credit Notes       |
|-----------------------------------------|-----------|-----------------|----------|--------------------|
| Payment Notices                         |           | U III           | 9        | 0                  |
| Notice No.                              | Bill Type |                 |          |                    |
| 4                                       | All       | •               |          | Search             |
| Rosults                                 |           |                 |          |                    |
| 5 results found.                        |           |                 |          |                    |
| PENDING (1) VERIFIED (3) CLOSED (1)     |           |                 |          | 5 Sort by Due Date |
|                                         |           |                 |          | 6 OPE              |
| PN15000239                              |           | Due Date        |          |                    |
|                                         |           | 23 Apr 2        | 2015     |                    |

1 - This is the default tab. It displays a list of pending payment notices that you need to take action on. A payment notice is issued to a supplier to inform him of a payment for either a user account subscription or for the purchase of a GeBIZ Mall hosting plan.

2 - This tab displays a list of bill invoices you have created and are pending your action.

3 - This tab displays list of credit notes that are pending your action. A credit note is the document to list down the amount of money that is credited back to the supplier. It is issued to suppliers when there is a rebate or refund of payment.

Note: For information on credit notes, go to the "More Information" tab.

4 - Use these search criteria to look for specific payment notices quickly.

5 - For your convenience, you may sort the list of payment notices by due date or payment notice number.

6 - This indicates the current status of a payment notice. The possible statues are:

- Open This indicates a payment notice with at least one item that has not been selected for payment.
- Verified This indicates a payment notice with all items being selected for payment and generated into bill invoices. No further action is required on this notice.
- Closed This indicates a payment notice which requires no further action.

#### Section 2: User Guide

Using GeBIZ, there are two entry points from which you can make the payment for your account subscription fees:

- The first entry point is via My Stuff > Bills.
- The second entry point is via My Stuff > Company Admin. (To know how to pay the account subscription fees via this entry point, go to the "More Information" tab.)

Note: Before you proceed to make payment for your GeBIZ account subscription fees, you first have to purchase the account from the Company Admin page. (To know how to purchase an account, refer to Administer > Manage Company Information > Edit Company Details > e-tutorial "Purchase Account").

The following steps illustrate how to pay the account subscription fees via My Stuff > Bills.

#### 1. From the "My Stuff" main page, click "Bills".

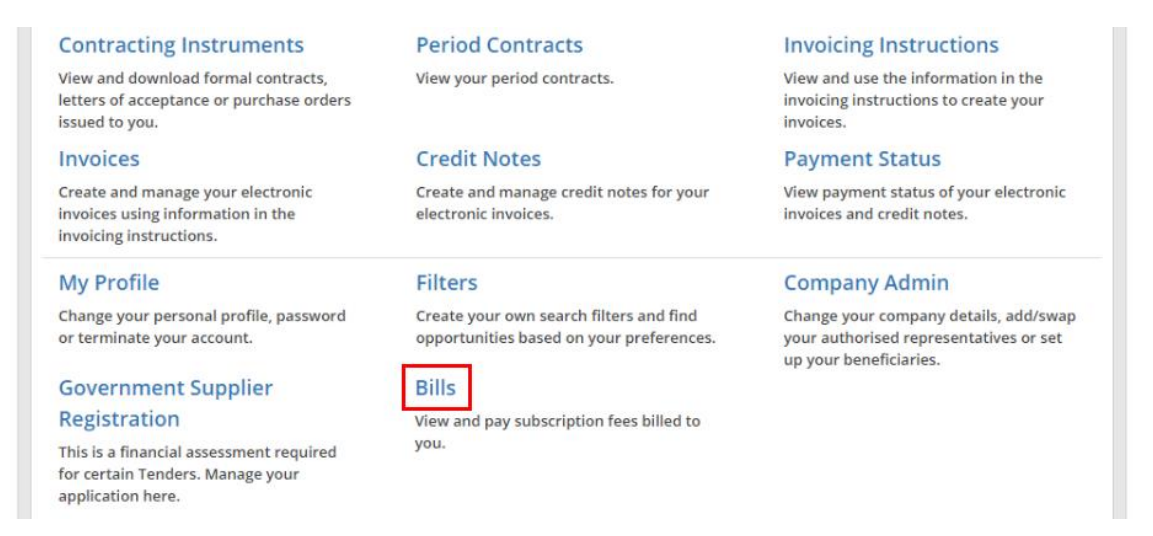

2. The list of payment notices is displayed. You may use these search criteria to find a specific payment notice.

| Home > My Stuff > Bills > Payment No | tices            | Payment Notices      | Invoices | Credit Notes       |
|--------------------------------------|------------------|----------------------|----------|--------------------|
| Payment Notices                      |                  |                      |          |                    |
| Notice No.                           | Bill Type<br>All | ×                    |          | Search             |
| Results                              |                  |                      |          |                    |
| PENDING (1) VERIFIED (3) CLOSED      | (1)              |                      |          | Sort by Due Date - |
| PN15000239                           |                  | Due Date<br>23 Apr 2 | 2015     |                    |

3. Click on the payment notice for the account subscription that you wish to settle.

| Payment N                                         | lotices                                            |                       |                    |
|---------------------------------------------------|----------------------------------------------------|-----------------------|--------------------|
| Notice No.                                        | Bill Type<br>All                                   | Ŧ                     | Search             |
| Results<br>5 results found.<br>PENDING (1) VERIFI | IED (3) CLOSED (1)                                 |                       | Sort by Due Date 👻 |
| PN15000239<br>Bill Type                           | User Subscription                                  | Due Date<br>23 Apr 21 | 0 <b>PEN</b>       |
| Description<br>Charge Amount                      | Charges For Supplier User Accounts<br>280.00 (SGD) |                       |                    |

4. Click "Create Invoice" to create a bill invoice for the selected payment notice.

| Overview           |             |                           |           |       |                |
|--------------------|-------------|---------------------------|-----------|-------|----------------|
|                    |             |                           |           |       | OPEN           |
| PAYMEN             | IT NOTICI   | EDETAILS                  |           | Du    | e Date         |
| Payment No         | otice No.   | PN15000239                |           | 23    | Apr 2015       |
| Payment No         | otice Date  | 13 Apr 2015               |           |       | Create Invoice |
| Trading Par<br>No. | tner Ref.   | 123456789R                |           |       |                |
| Supplier Na        | me          | BETA PRIVATE LIMITED      |           |       |                |
| Payment Te         | rms         | Pay By Due Date           |           |       |                |
| Remarks            |             |                           |           |       |                |
| S/N                | Description |                           | Amount Pa | yable | Invoice Code   |
| 1.                 | Account Cha | arges For Ben Ng Sim Beng | 261.68 (  | (SGD) |                |

5. Read through the steps for creating a bill invoice. Then click "Continue".

| Home Opportunit                            | es Supplier Directory                           | GeBIZ Mall         | My Stuff   |                          |                    |
|--------------------------------------------|-------------------------------------------------|--------------------|------------|--------------------------|--------------------|
|                                            |                                                 |                    |            | WELCOME JOHN NG KOK MING | MESSAGES (1) LOGOU |
| Steps to C                                 | reate Bill Inv                                  | oice               |            |                          |                    |
| 1. Choose item(s<br>Choose item(s) from t  | ) for invoice<br>he payment notice that you wis | h to generate into | an invoice |                          |                    |
| 2. Verify and Sub<br>Preview invoice detai | <b>mit</b><br>s before generating the invoice   |                    |            |                          |                    |
|                                            |                                                 | Cance              | Continue   |                          |                    |

6. Check the "Select" box for the item(s) to make payment for.

Note: If there is more than one item in the payment notice, payment for the items can be made separately by adding them into different bill invoices.

| ✓ Choose Items for Invoice      | Verify and Submit                   |            |              | Exit       |
|---------------------------------|-------------------------------------|------------|--------------|------------|
| Choose Items                    |                                     |            |              |            |
| SELECT OPTIONAL I               | TEMS                                |            |              |            |
|                                 |                                     | Expand All | Collapse All | Select All |
| <ul> <li>Description</li> </ul> |                                     |            |              | Select     |
| Description                     | Account Charges For Ben Ng Sim Beng |            |              |            |
| Amount Payable (excl. GST)      | 261.68 (SGD)                        |            |              |            |
|                                 |                                     |            |              |            |
| < Previous                      |                                     |            | Next         | >          |

7. Click "Next" to proceed.

| ✓ Choose Items for Invoice | Verify and Submit                   |            |              | Exi         |
|----------------------------|-------------------------------------|------------|--------------|-------------|
| Choose Items               |                                     |            |              |             |
| SELECT OPTIONAL I          | TEMS                                |            |              |             |
|                            |                                     | Expand All | Collapse All | Select All  |
| ✓ Description              |                                     |            |              | Selected    |
| Description                | Account Charges For Ben Ng Sim Beng |            |              |             |
| Amount Payable (excl. GST) | 261.68 (SGD)                        |            |              |             |
|                            |                                     |            |              |             |
| < Previous                 |                                     |            | Next         | <b>&gt;</b> |

8. Read through and verify the details of the bill invoice you have entered. Then click "Next".

| Payment          | Notice No.  | PN15000239                 | Due Date       |
|------------------|-------------|----------------------------|----------------|
| Payment          | Notice Date | 13 Apr 2015                | 23 Apr 2015    |
| Trading F<br>No. | artner Ref. | 123456789R                 |                |
| Supplier         | Name        | BETA PRIVATE LIMITED       |                |
| Payment          | Terms       | Pay By Due Date            |                |
| Remarks          |             |                            |                |
| S/N              | Description | i -                        | Amount Payable |
| 1.               | Account C   | harges For Ben Ng Sim Beng | 261.68 (SGD)   |

9. If your bill invoice has been created successfully, you will see this message on the screen. Click "Pay Now" to proceed with the payment.

| Instructions                |                                     |                             |               |             |     |
|-----------------------------|-------------------------------------|-----------------------------|---------------|-------------|-----|
| 1. Please note that only    | MasterCard/VISA will be accepted a  | s mode of payment.          |               |             |     |
| 2. Please take note of t    | he payment limit and select the app | ropriate mode of payment a  | t the payment | gateway.    |     |
| Payment Mode                | Payment Limit                       |                             |               |             |     |
| MasterCard/VISA             | S\$20,000 maximum                   |                             |               |             |     |
| 3. You will be directed t   | o the payment gateway when you cl   | ick on the [Pay Now] button |               |             |     |
| Quantinu                    |                                     |                             |               |             |     |
| Overview                    |                                     |                             |               |             |     |
|                             |                                     |                             |               |             | NEW |
|                             | c                                   |                             |               | Due Date    |     |
| INVOICE DETAIL              | 3                                   |                             |               | 23 Apr 2015 |     |
| Invoice No.                 | BI15000202                          |                             |               | Pay Now     |     |
| Invoice Date                | 13 Apr 2015                         |                             |               | Pay Now     |     |
| Trading Partner Ref.<br>No. | 123456789R                          |                             |               |             |     |

10. You are directed to an external payment gateway. Click on the radio button beside the payment mode for Visa. Then click "Proceed".

Singapore Government

Note: To cancel, click on the "Cancel Payment" button to exit the payment flow.

| your list of allowed site<br>ay not be displayed, or | s in the pop-up blocker settings. Oth<br>your transaction request may not be | erwise, the relevant tra<br>completed. | nsaction page |
|------------------------------------------------------|------------------------------------------------------------------------------|----------------------------------------|---------------|
| You are now on a secu                                | re site.                                                                     |                                        |               |
| 8                                                    | Total Amount Payable: S                                                      | \$\$280.00                             |               |
| ase make payment by :                                | selecting the preferred payment mod                                          | le then click the 'Procee              | ed' button:   |
| Payment Mode                                         | De                                                                           | escription                             |               |
| • VISA                                               | For VISA/MasterCard Credit and                                               | d Debit cards                          |               |
|                                                      |                                                                              | << Cancel Payment                      | Proceed >>    |
| POPTANT-                                             |                                                                              |                                        |               |
| roniani.                                             |                                                                              |                                        |               |

11. While the transaction is in progress, you will see this message on the screen.

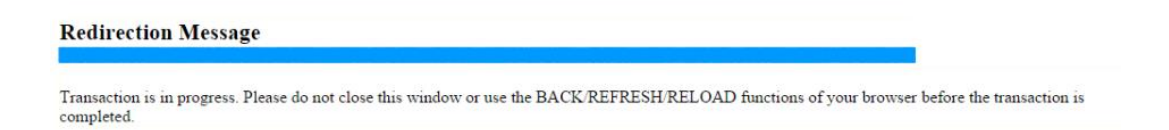

If redirection does not occur within 2 minutes, please click on the button to redirect. Continue with e-Service

12. If your bill invoice has been paid successfully, you will see this message on the screen.

|                                                                          | Invoice I                           | as been paid successfully                                           |
|--------------------------------------------------------------------------|-------------------------------------|---------------------------------------------------------------------|
| Instructions<br>1. Please note that only M<br>2. Please take note of the | AasterCard/VISA will be accepted as | mode of payment.<br>opriate mode of payment at the payment gateway. |
| Payment Mode                                                             | Payment Limit                       |                                                                     |
| MasterCard/VISA                                                          | S\$20,000 maximum                   |                                                                     |
| 3. You will be directed to                                               | the payment gateway when you clie   | k on the [Pay Now] button.                                          |
| Overview                                                                 |                                     | ⊖ Prin                                                              |
| INVOICE DETAILS                                                          |                                     | VERIFIE                                                             |
| Invoice No.                                                              | R115000202                          | Due Date<br>23 Apr 2015                                             |

13. The payment status is now reflected as "Paid".

Note: On making payment successfully, you may print out a copy of the tax invoice.

| Overview                    |                                            | 🖨 Print     |
|-----------------------------|--------------------------------------------|-------------|
| INVOICE DETAILS             |                                            | VERIFIED    |
| Invoice No.                 | BI15000202                                 | 23 Apr 2015 |
| Invoice Date                | 13 Apr 2015                                |             |
| Trading Partner Ref.<br>No. | 123456789R                                 |             |
| Supplier Name               | BETA PRIVATE LIMITED                       |             |
| Supplier Address            | 1177 SERANGOON ROAD<br>123123<br>SINGAPORE |             |
| Payment Notice No.          | PN15000239                                 |             |
| Payment Status              | PAID                                       |             |
| Remarks                     |                                            |             |